软件问题 **孙海亮** 2024-04-16 发表

# 组网及说明

### 1.1 适用产品系列

本案例适用于如S3100V3-SI系列、S3100V3-EI系列、S5120V2-LI系列、S5120V2-SI系列 、S5120V2-SI系列、S5130-WiNet系列、S5130S-SI系列、S5130S-LI系列、S5130S-HI系 列、S5130S-EI系列、S5130-HI系列、S5130-EI系列、S5500V2-WiNet系列、S5500V2-SI 系列等的V7交换机,V5、V7交换机具体分类及型号可以参考"1.1 Comware V5、V7平台交换 机分类说明"。

# 组网图

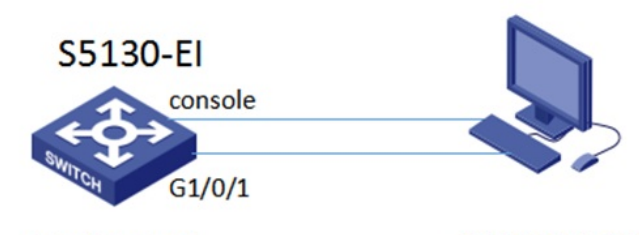

interface vlan1 192.168.10.2/24 192.168.10.1/24

# 配置步骤

#### 1.1 通过命令行升级

#华三官网下载所需要的升级版本,本案例以S5130-El为例。如若是其他型号,根据具体的型 号下载对应版本。

H3C S5130-EI 系列以太网交换机

| → H3C S5130EI_E-CMW710-R3208P10版本软件及说明书 🖬 | 下载 |
|-------------------------------------------|----|
| → H3C S5130EI_E-CMW710-R3208P09版本软件及说明书 🖬 | 下载 |
| → H3C S5130EI_E-CMW710-R3208P08版本软件及说明书 🖬 | 下载 |
| → H3C S5130EI_E-CMW710-R3208P06版本软件及说明书 🖬 | 下载 |
| → H3C S5130EI_E-CMW710-R3208P05版本软件及说明书 🖬 | 下载 |

### H3C S5130EI\_E-CMW710-R3208P10 版本软件及说明书

**软件名称:**H3C S5130EL\_E-CMW710-R3208P10 版本软件及说明书 发布日期:2018/9/6 17:03:15

📥 下载:

→ s5130ei\_e-cmw710-system-r3208p10.rar ⊕ (95.62 KB)
 → S5130EI\_E-CMW710-R3208P10.zip ⊕ (76.15 MB)
 → H3C S5130EI\_E-CMW710-R3208P10版本说明书(欲件特性变更说明).pdf ⊕ (2.09 MB)
 → H3C S5130EI\_E-CMW710-R3208P10 版本说明书,pdf ⊕ (2.00 MB)

### 新华三集团软件许可协议

| 1.前言<br>重要提示,请仔细响读:<br>本协议思想与新华二集团(以下前称"H3C")签定的软件许可协议、如果您已安装、复想、下<br>分条款,您将无权使用本软件。请立题终止安装、拷贝或以其他方式使用读软件,删除您已经安试                  | 影响以其他任何方式使用读软件,影视为已经接受木协议,如果您不接受本协议的全部咸部<br>商成保留的读软件的任何组件,并和H3C成当地的代理商联系追给且款事宜。       |   |
|----------------------------------------------------------------------------------------------------|---------------------------------------------------------------------------------------|---|
| 2. 定义                                                                                                    |                                                                                       |   |
| 软件:本协议中的"软件"是指由若干模块或功能组成的已经植入或即将植入H3C指定产品内的<br>包含的图片、照片、图标、动画、录音、录像、音乐、文字、代码的全部成一部分,还包括与许可<br>协议等纸质成电子版的资料、技术文档等(以下统称"软件产品"或"软件")。 | 急急处理程序或支持文件,其中支持文件具体包括软件的源代码、目标码以及相关软件中所<br>可软件或H3C产品相关的所有描述其功能、特点、内容、质量、测试、用户手册、用户许可 |   |
| 您:本协议中的"您"是指取得H3C合法许可使用本软件权利的个人或单个法人实体,法人实体                                                                                        | 9.括公司、企业、机构、组织或单位。                                                                    | , |
| 软件名称 H3C 55130EL E-CMW710-R3208P10 版本软件及说明书<br>同意                                                                                  | 不同族                                                                                   |   |
| 1-3767                                                                                                    | 11-9464                                                                               |   |

点击同意,下载即可。

#将下载的压缩包解压成文件夹,能够看到两个文件,我们需要使用的是ipe后缀的文件。

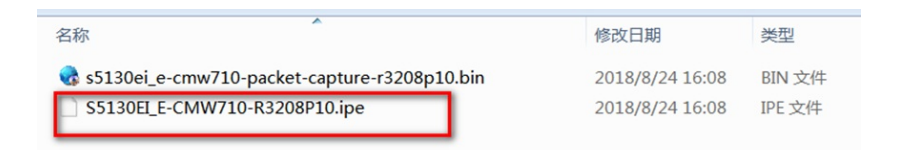

#在3CDaemon利用TFTP上传所要升级的版本文件夹

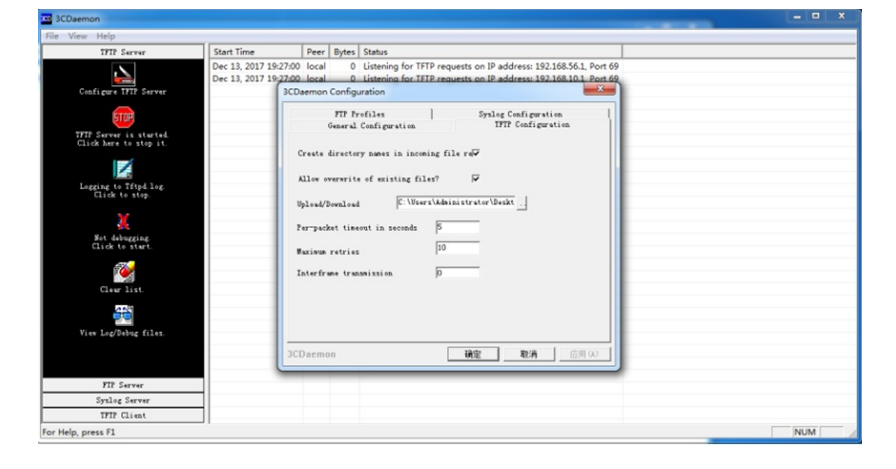

#### 上传、下载目录选择文件夹S5130EI\_E-CMW710-R3208P10

#断电重启交换机,当出现Press Ctrl-B to enter Extended Boot menu...3时,迅速按Ctrl+B (也可以开机启动的时候一直按着ctrl+B),进入bootware菜单后,提示输入密码。密码默认为空,直接回车即可,然后显示如下界面:

```
Copyright (c) 2004-2016 Hangzhou H3C Technologies Co., Ltd.
                 : May 30 2016, 10:19:57
: 400MHz
Creation Date
CPU Clock Speed
Memory Size
                  : 1024MB
Flash Size
                  : 512MB
CPLD Version
                  : 002
PCB Version
                   : Ver.B
                  : 84d9318b183f
Mac Address
PEX mode is disabled.
Press Ctrl+B to access EXTENDED BOOT MENU...0
Password recovery capability is enabled.
  EXTENDED BOOT MENU
1. Download image to flash

    Select image to boot
    Display all files in flash

4. Delete file from flash
5. Restore to factory default configuration
6. Enter BootRom upgrade menu
7. Skip current system configuration
8. Set switch startup mode
0. Reboot
Ctrl+Z: Access EXTENDED ASSISTANT MENU
Ctrl+F: Format file system
Ctrl+P: Change authentication for console login
Ctrl+R: Download image to SDRAM and run
Ctrl+Y: Change Work Mode
Ctrl+C: Display Copyright
Enter your choice(0-8):
```

#输入1,回车

Set TFTP protocol parameters
 Set FTP protocol parameters
 Set XMODEM protocol parameters
 Return to boot menu

#输入1,回车 Load File Name :S5130EI\_E-CMW710-R3208P10.ipe Server IP Address :192.168.10.1 Local IP Address :192.168.10.2 Subnet Mask :255.255.255.0 Gateway IP Address :0.0.0. #打开3CDaemon,可以看到数据正在传输,当显示如下界面时,数据传输完毕

| Dec 13, 2017 19:35:45 | 192.168.10.2 | 22269952 | Send of \$5500HI-CMW520-R5              |
|-----------------------|--------------|----------|-----------------------------------------|
| Dec 13, 2017 19:27:00 | local        | 0        | Listening for TFTP requests on          |
| Dec 13, 2017 19:27:00 | local        | 0        | Listening for TFTP requests on<br>#当命令行 |

界面出现Please input the file attribute (Main/Backup/None)时, 输入main, 回车

#输入0,重启交换机。查看结果,升级完毕

<H3C>dis version

H3C Comware Software, Version 7.1.070, Release 3208P10

Copyright (c) 2004-2018 New H3C Technologies Co., Ltd. All rights reserved.

H3C S5130-28S-PWR-EI uptime is 0 week, 0 days, 0 hours, 5 minutes

Last reboot reason : User reboot